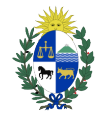

Poder Judicial URUGUAY Ingreso con Usuario de Identidad Mobile - Abitab

# MANUAL DE USUARIO

## PROCEDIMIENTO PARA INGRESAR A LOS SERVICIOS DE LA VENTANILLA ÚNICA JUDICIAL CON USUARIO DE IDENTIDAD MOBILE – ABITAB

#### 1) Requisitos personales

Para poder acceder Usted deberá:

 Contar con usuario de Identidad Mobile – Abitab(<u>https://iddigital.com.uy/es/id-digital-mobile</u>).

#### 2) Pasos para registrar usuario propio en la Ventanilla

- a) Ingresar en la página web https://ventanilla.poderjudicial.gub.uy.
- b) Se le desplegará la siguiente pantalla:

| INGRESAR                        |                                                                      |
|---------------------------------|----------------------------------------------------------------------|
| CON USUARIO VENTANILLA JUDICIAL | CON CÉDULA ELECTRÓNICA O ID URUGUAY                                  |
| Documento                       | ¿Cómo ingresar con ID Uruguay?<br>¿Cómo ingresar con Cl electrónica? |
| Contraseña                      |                                                                      |
| UNGRESAR REGISTRARSE            |                                                                      |

c) Haga clic en el botón "INGRESAR" para la opción "CON CEDULAELECTRÓNICA O ID URUGUAY".

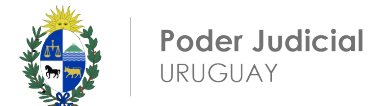

d) Se desplegará la siguiente pantalla:

| Usu     | ario y contraseña                       |  |
|---------|-----------------------------------------|--|
| Ingresa | r con otro proveedor de identidad       |  |
| ۲       | Cédula de Identidad Digital             |  |
|         | Identidad Mobile - Abitab               |  |
| 0       | TulD - Antel                            |  |
| Λ       | lás información sobre identidad digital |  |

- e) Haga clic donde indica "Identidad Mobile Abitab".
- f) Se le desplegará la siguiente pantalla:

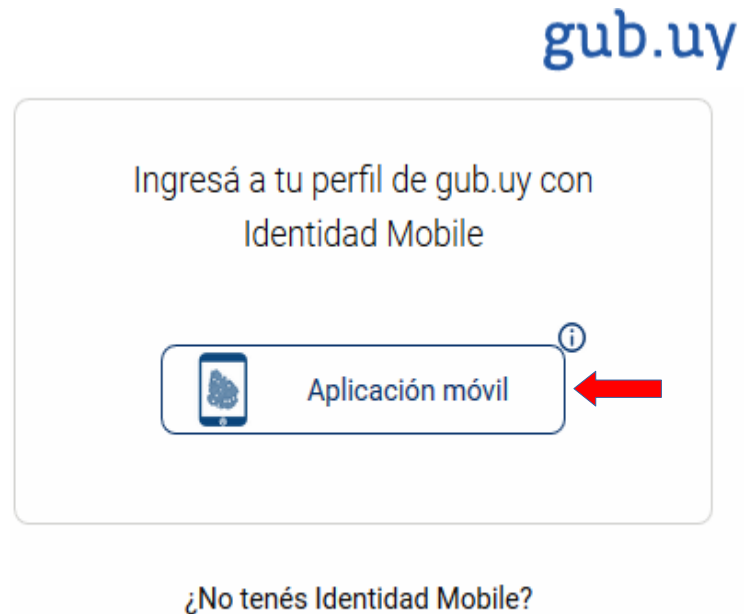

<u>Solicitala sin costo acá</u><sup>(\*)</sup> (\*)Podrás acceder a todos los servicios básicos de Identidad Mobile</u>

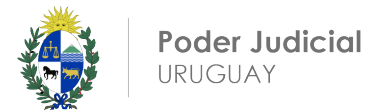

g) Se desplegará la siguiente pantalla en la que deberá ingresar la informaciónsolicitada.

| Identidad Mobile<br>Abitab                              |  |
|---------------------------------------------------------|--|
| Ingresá tu documento de identidad sin puntos ni guiones |  |
| CI ~                                                    |  |
| <u>Si no tenés Identidad Mobile solicitala acá</u>      |  |
| Volver Continuar                                        |  |

- h) Haga clic donde indica "Continuar".
- i) Se desplegará la siguiente pantalla :

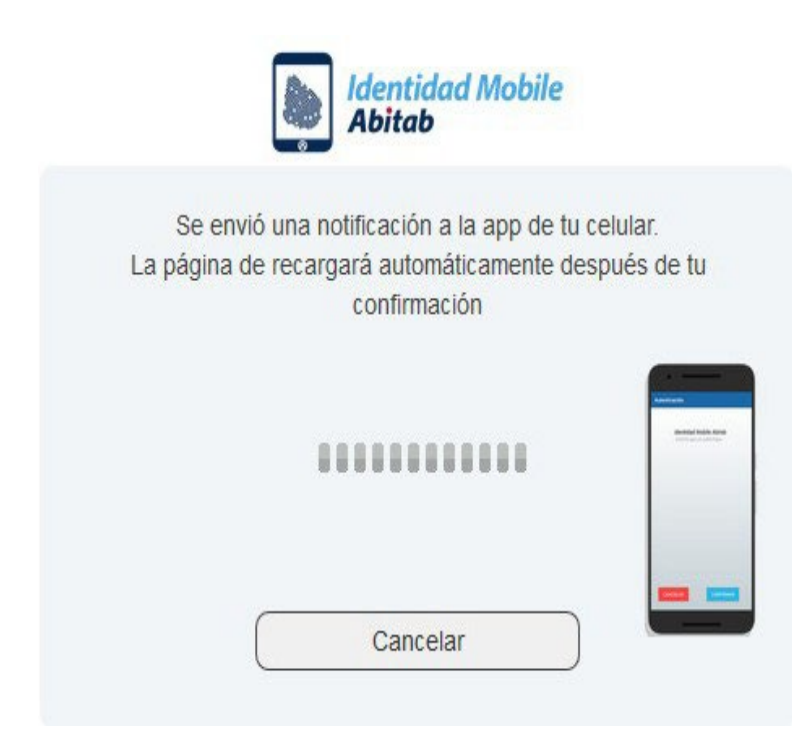

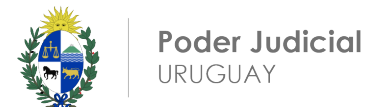

#### a) Recibirá una notificación en la app de su celular:

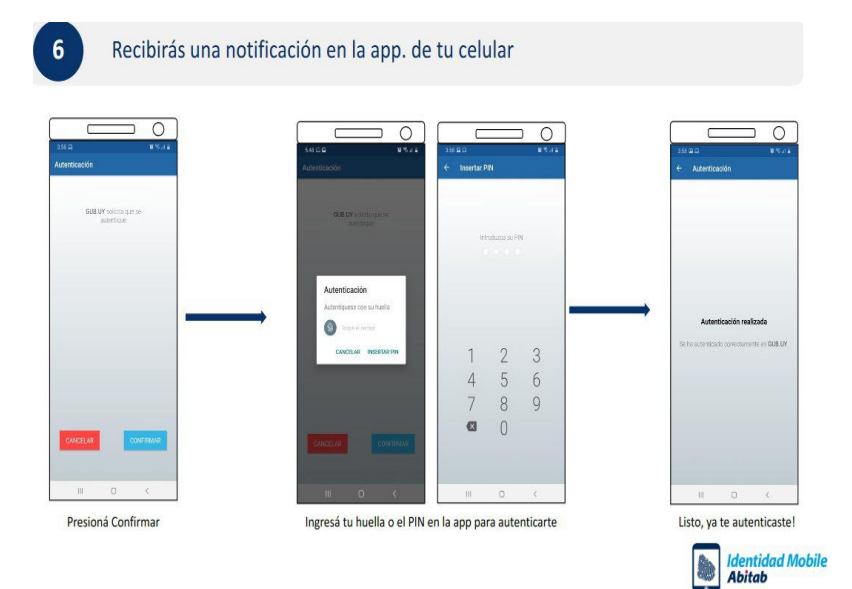

b) Ya te habrás logueado a la VENTANILLA.

| <b>8</b> +8                                | VENTAN<br>Úni |
|--------------------------------------------|---------------|
| Bienvenida/o:                              |               |
| Mis Aplicaci                               | iones         |
| Consulta de<br>Audiencias                  | ď             |
| Consulta de<br>Expedientes                 | ď             |
| Solicitud<br>Información de<br>Testamentos | 9             |
| Ingreso de<br>Expedientes                  |               |
| Consulta de<br>Ubicación de                |               |
| Expedientes                                |               |

### NOTA:

Ante cualquier duda sobre este procedimiento, comunicarse al email: consultas@poderjudicial.gub.uy o al teléfono 1907 internos 6200 y 6201. Oficina de Recepción y Distribución de Asuntos (ORDA), Pasaje de los Derechos Humanos 1309, planta baja. -